ในการใช้บริการอินเตอร์เน็ตผ่านโมเค็มสมาชิกผู้ใช้บริการ อินเตอร์เน็ตของมหาวิทยาลัยจะต้องติดตั้งฮาร์คเเวร์และซอฟต์แวร์ ที่จำเป็นสำหรับการเข้าใช้บริการ ในที่นี้จะกล่าวถึง

- การสร้าง Icon สำหรับการใช้งานอินเตอร์เน็ตผ่าน Modem
- การกำหนดค่า Dial-Up
- การใช้งาน Dial-Up Networking

การสร้าง Icon สำหรับการใช้งานอินเทอร์เน็ตผ่าน Modem

 เรียกใช้งาน โปรแกรม Dial-up Networking จากนั้น ดับเบิ้ลกลิกที่ไอกอน Make New Connection ดังรูป

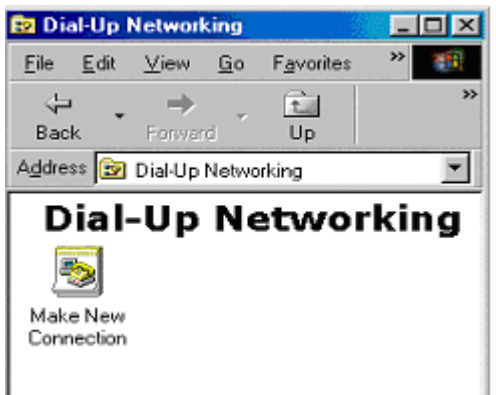

2. จะปรากฏหน้าต่าง Make New Connection ขึ้นมาคังรูป

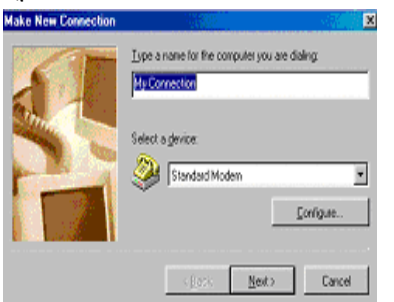

- จากนั้นกดที่ปุ่ม Next จะปรากฏหน้าต่างต่อไป ทำการกำหนดล่าหมายเลขโทรศัพท์ที่ใช้ในการติดต่อ
  - คือ **027000114** ดังแสดงรูปตัวอย่าง

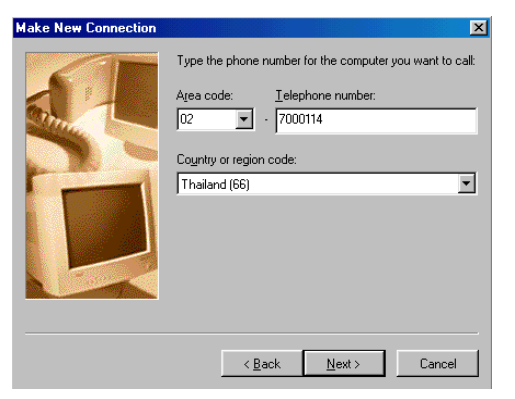

 กคปุ่ม Next อีกครั้งจะปรากฏหน้าสุดท้ายขึ้นมาให้ทำการ บันทึกโดยกดที่ปุ่ม Finish

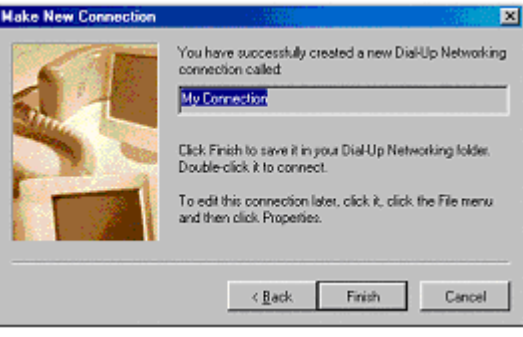

### การกำหนดค่าใน Dial-up

 กลิกเมาส์ปุ่มขวาที่ Icon ที่ใช้ในการเชื่อมต่อ ที่ได้ทำการสร้างไว้แล้ว และกลิกกำสั่ง Properties

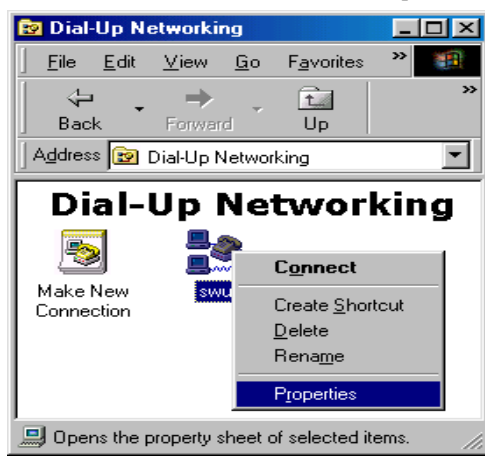

จากนั้นจะปรากฎหน้าต่างของ Dial-up properties
 ขึ้นมาดังรูป

| swu chan chan chan chan chan chan chan chan | × |
|---------------------------------------------|---|
| General Server Types Scripting Multilink    |   |
| swu                                         |   |
| Phone number:                               | I |
| Area code: Telephone number:                | ł |
|                                             | ł |
| Thailand (66)                               |   |
| Use area code and Dialing Properties        |   |
| Connect using:                              | ł |
| Rockwell 33.6 DPF External PnP              | ł |
| <u>C</u> onfigure                           |   |
|                                             | I |
|                                             |   |
| OK Cancel                                   |   |

3. คลิกส่วนของ Server Types แล้วตั้งค่าดังรูป

| My Connection                                   | < |
|-------------------------------------------------|---|
| General Server Types Scripting Multilink        |   |
| Type of Dial-Up <u>S</u> erver:                 |   |
| PPP: Internet, Windows NT Server, Windows 98    | l |
| Advanced options:                               |   |
| Log on to network                               |   |
| Enable software compression                     | l |
| Require encrypted password                      | l |
| Require data encryption                         | l |
| ☐ <u>B</u> ecord a log file for this connection | l |
| Allowed network protocols:                      | l |
| ☐ NetBEUI                                       | l |
| IPX/SPX Compatible                              | l |
| <u>ICP/IP</u> <u>TCP/IP</u> Settings            | l |
|                                                 |   |
| OK Cancel                                       |   |

4. จากนั้นกดปุ่ม TCP/IP Settings แล้วติดตั้งก่าดังรูป

| Specify an I <u>P</u> addre | addre<br>ess<br>0 | essi | 0    |      | 0   | • | 0 | 7 |
|-----------------------------|-------------------|------|------|------|-----|---|---|---|
| Server assigned na          | me se             | erve | erac | ldre | sse | s |   |   |
| Specify name serve          | er add            | lres | ses  |      | _   |   |   | _ |
| Primary <u>D</u> NS:        | 0                 | ·    | 0    |      | 0   | • | 0 |   |
| Secondary D <u>N</u> S:     | 0                 | ·    | 0    | ·    | 0   | · | 0 |   |
| Primary <u>W</u> INS:       | 0                 | ·    | 0    | ·    | 0   | · | 0 |   |
| Secondary W[NS:             | 0                 | ·    | 0    | ·    | 0   | · | 0 |   |
|                             |                   |      |      |      |     |   |   |   |
| r Use ir neader <u>c</u> om | press             | ion  |      |      |     |   |   |   |

5. จากนั้นกดปุ่ม OK เป็นอันสิ้นสุดการกำหนดก่า

#### การใช้งาน Dial-Up Networking

เมื่อต้องการติดต่อไปยังมหาวิทยาลัยเพื่อเข้าสู่เครือข่ายอินเตอร์เน็ต ท่านจะต้องเปิดเกรื่องกอมพิวเตอร์และ โมเด็มซึ่งได้ต่อสาย โทรศัพท์ไว้เรียบร้อยแล้ว จากนั้นก็เรียกใช้ Dial-Up Networking ตามขั้นตอนต่อไปนี้

 ในโปรแกรม Dial-up ให้เรียกใช้งาน Icon ที่ใช้ในการเชื่อมต่อ ที่ได้ทำการสร้างไว้แล้วดังรูป

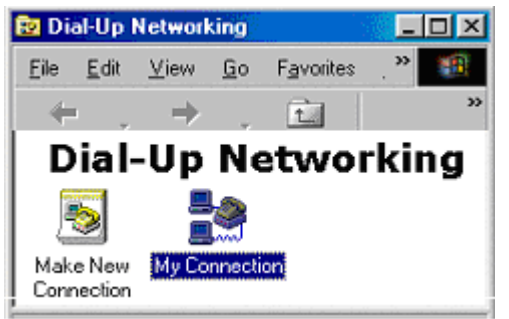

 จากนั้นจะปรากฎหน้าต่างที่ใช้ในการเชื่อมต่อดังรูป ให้ทำการใส่ User name และ Password ที่ได้รับจากสำนัก คอมพิวเตอร์ดังรูปตัวอย่าง

| Connect To            |               | ?          |
|-----------------------|---------------|------------|
| swi                   | i             |            |
| llser name:           | prakitl       | <br>[      |
| Oser name.            |               |            |
| Password:             | ******        |            |
|                       | Save password |            |
| Phone <u>n</u> umber: | 027000114     |            |
| Dialing <u>f</u> rom: | New Location  | Properties |
|                       | Connect       | Cancel     |

#### 3. ถ้าติดต่อกับ Server ได้สำเร็จจะขึ้นหน้าจอดังรูป

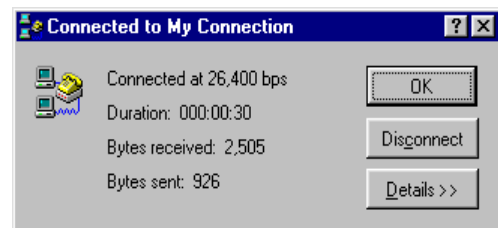

เมื่อต้องการเลิกการติดต่อให้ กลิกปุ่ม Disconnect

ติดต่อสอบถามปัญหาการใช้บริการอินเตอร์เน็ต ผ่านโมเด็มได้ที่ 0-2664-1000 ต่อ 5045,5050 Email : <u>helpdesk@swu.ac.th</u> หรือ คลิกหัวข้อ Services หน้าแรก Homepage ของมหาวิทยาลัยและเลือก Digital Modem

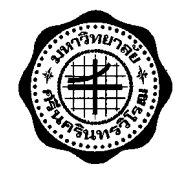

# การ SETUP โมเด็ม สำหรับเครือข่ายบัวศรี

## เอกสารแนะนำสำหรับสมาชิก

สำนักคอมพิวเตอร์ มหาวิทยาลัยศรีนครินทรวิโรฒ

พฤษภาคม 2547